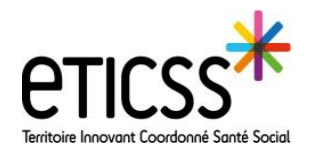

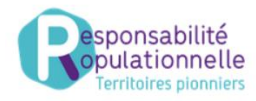

Cette fonctionnalité permet de clôturer le parcours repérage diabète

Il existe 2 chemins pour clôturer un parcours repérage diabète (RP)

## Clôturer le parcours depuis le module RP

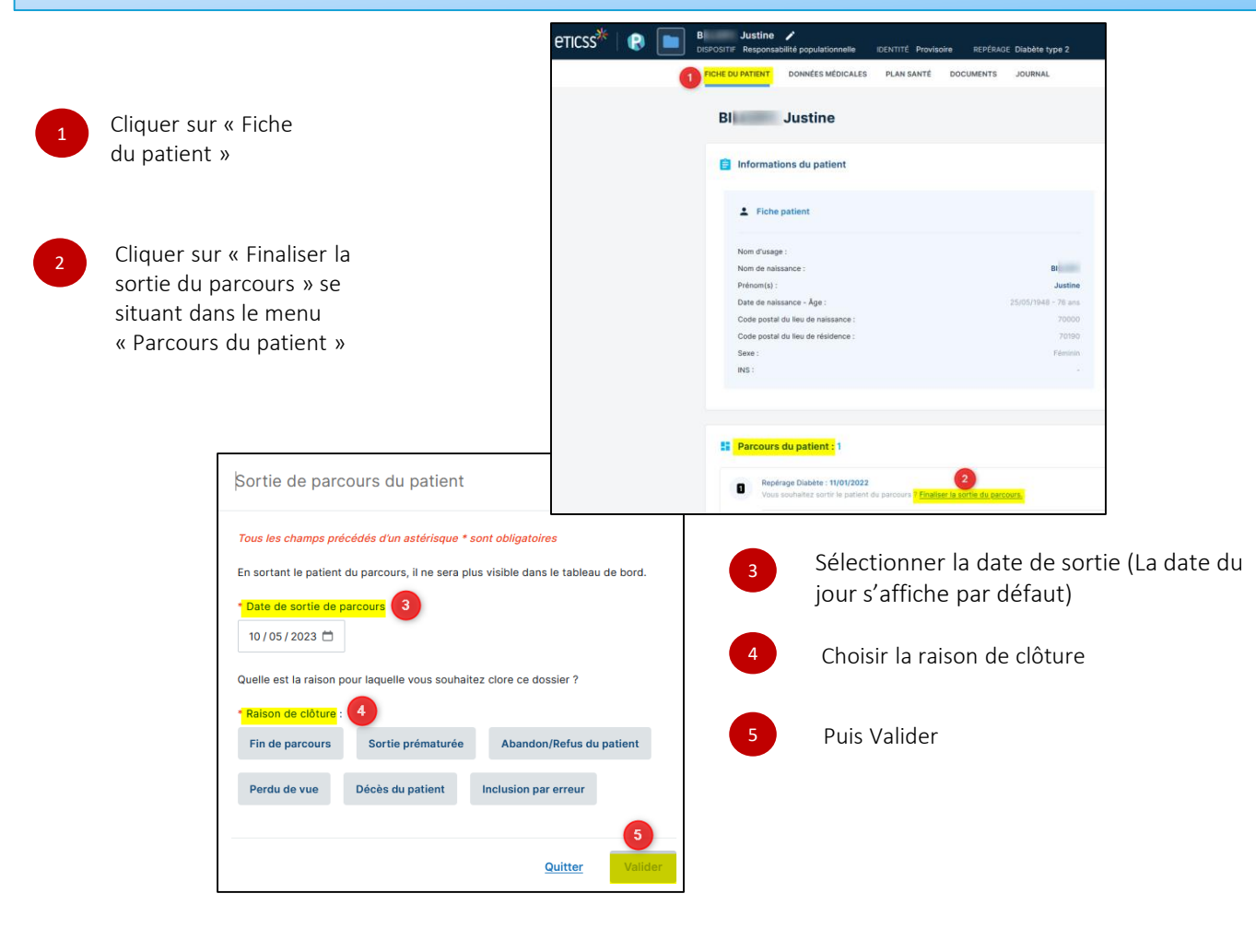

NB : ce message de confirmation apparaît en bas à droite de votre écran pendant quelques secondes

Finalisation de la sortie de parcours

×

En cas de difficultés, n'hésitez pas à contacter l'assistance au 0805 950 555 ou l'équipe animation (eticss-animation@esante-bfc.fr). Le GRADeS BFC reste à votre disposition pour répondre à toutes vos questions, remarques et suggestions.

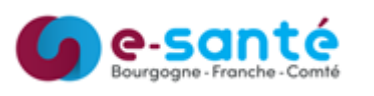

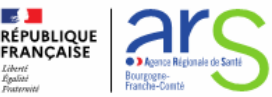

Version 3, modifiée JUILLET 2024

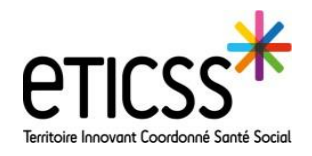

Clôturer le parcours repérage diabète (RP)

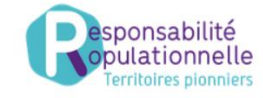

## Clôturer le parcours depuis le dossier de coordination MI . Kevin • DATE DE NAISSANCE 13/08/2017 (4a 11m) ADRESSE 10 GRANDE RUE, 70000, VESOUL (Domicile) SEXE Masculin IPP 000500505549 2 Cliquer sur l'onglet PARCOURS MÉDICAL S YN TH È SE S DOCUMENTS CERCLE DE SOINS TRANSMISSION SITUATION PATIENT « Parcours » AGENDA ORIENTATION OUTILS Dossier patient > Parcours > Parcours Parcours Cliquer sur « Gérer Parcours patient un parcours » Parcours Liste des parcours /oir les inactifs 🗆 Cliquer sur × Repérage Diabète r BILLERY Virginie le 22/03/2022 Parcours à clôturer Sélectionner la raison Repérage Diabète Parcours : de clôture à l'aide du menu déroulant Raison de clôture Décès du patient 10/05/2023 📋 Date de clôture Saisir la date Sortie de parcours du patient × Retour à la liste Val Valider mps précédés d'un astérisque \* sont obligat En sortant le patient du parcours, il ne sera plus visible dans le tableau de bord. Date de sortie de parcours Valider une seconde 10 / 05 / 2023 🗂 fois sur la fenêtre « Sortie de parcours du Quelle est la raison pour laquelle vous souhaitez clore ce dossie patient » Raison de clôture Fin de par n/Refus du patient Perdu de v

## Visualiser les parcours inactifs

| Pour afficher l'historique          | Liste des parcours                                                                                                    |
|-------------------------------------|----------------------------------------------------------------------------------------------------|
| du parcours cocher la               | Voir les inactifs                                                                                                    |
| case « « Voir les inactifs »        |                                                                                                    |
| <u>Rappel du chemin</u> :           | LISTE DES PARCOURS                                                                                                    |
| 1 Onglet parcours                   | Repérage Diabète INACTIF   Inscrit par BILLERY Virginie le 18/07/2022 10:25:21 - désactivée le 28/07/2022 14:56:40 par BILLERY Virginie - raison : Décès du patient |
| 2 Cliquer sur « Gérer un parcours » |                                                                                                    |

En cas de difficultés, n'hésitez pas à contacter l'assistance au 0805 950 555 ou l'équipe animation (eticss-animation@esante-bfc.fr). Le GRADeS BFC reste à votre disposition pour répondre à toutes vos questions, remarques et suggestions.

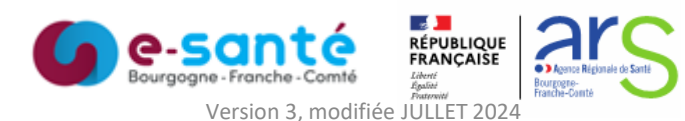